#### 

### **QUICK START GUIDE**

Ceiling Mount Wireless Access Point

#### Packing List

1 x AP
 1 x Power Adapter
 1 x PoE Module (Optional)

• 1 x Quick Start Guide • 1 x Warranty Card • 1 x Accessories Kit

SN: 0902-0001-005

# 

Address: 3F, Building 9, No.518 Xinzhuan Road, Caohejing Songjiang Hi-Tech Park, Shanghai 201612, P. R. China Phone: +86 21-67766519, 67766527 Global Sales Office Number: +1(626)722-5032 Fax: +86 21-67766518 Email: uttglobal@utt.com.cn Skype Support: uttglobal Official Website: www.uttglobal.com ©2016 UTT Technologies Co., Ltd. All rights reserved.

#### **Product Overview**

Thank you for choosing the UTT Ceiling Mount Wireless Access Point (hereinafter as "Device").

The UTT WA Series Ceiling Mount AP is a best-in-class indoor Access Point specifically designed for business-class wireless network such as hotel, cafe, lounge, shopping mall, restaurant and school. The available models are WA1700N, WA1900N, WA2200N, WA2500N and etc.

With a standard install design and stylish appearance, the Device can be installed on wall or ceiling without hassle. Powered with integrated 802.3af Power over Ethernet standard (passive PoE for WA1700N), it allows installation in areas where power outlets are not readily available.

The Device can also be managed by UTT WX Series WiFi Controller when working in FIT Mode. The WX Series WiFi Controller User Guides are available for download at www.uttglobal.com/download/.

This device complies with Part 15 of the FCC Rules. Operation is subject to the following two conditions:

1. This device may not cause harmful interference, and 2. This device must accept any interference received, including interference that may cause undesired operation.

Note: This equipment has been tested and found to comply with the limits for a Class B digital device, pursuant to part 15 of the FCC Rules. These limits are designed to provide reasonable protection against harmful interference in a residential installation. This equipment generates, uses and can radiate radio frequency energy and, if not installed and used in accordance with the instructions, may cause harmful interference to radio communications. However, there is no guarantee that interference will not occur in a particular installation. If this equipment does cause harmful interference to radio or television reception, which can be determined by turning the equipment off and on, the user is encouraged to try to correct the interference by one or more of the following measures:

-Reorient or relocate the receiving antenna.

- -Increase the separation between the equipment and receiver.
- -Connect the equipment into an outlet on a circuit different from that to which the receiver is connected.
- -Consult the dealer or an experienced radio/TV technician for help.

Caution: Any changes or modifications not expressly approved by the party responsible for compliance could void the user's authority to operate this equipment.

### **2** Hardware Overview

| LED/Button/Interface | Description                                                                                                    |  |
|----------------------|----------------------------------------------------------------------------------------------------|--|
| WLAN                 | After the Device is powered on and wireless enabled, the WLAN LED indicator will blink when transmitting/receiving wireless data.                                                                                                    |  |
| Link/Act             | When a device is connected to a port properly, the port's corresponding LED indicator will be on. The indicator will blink when there's traffic on that port.                                                                                      |  |
| SYS                  | The LED indicator blinks twice per second when the system is operating properly, and it will blink slower if the system is under heavy load.                                                                                                    |  |
| Reset                | Vith the Device powered on, press the Reset button with a bent paperclip for 5 seconds until the WLAN LED ndicator goes off, and then release the button. After that, the AP will restart itself and reset the device to factory lefault settings. |  |
| LAN                  | The LAN interfaces provide a LAN connection to network devices, such as PCs or switches.                                                                                                    |  |
| PoE                  | You may use this Ethernet interface to power the Device. Power can be provided by an UTT PoE Switch or a 802.3af PoE injector.                                                                                                    |  |
| Power                | The Power interface is where you connect the provided power adapter.                                                                                                    |  |
| 2.4G                 | The 2.4G LED indicator is on when 2.4GHz Wireless is enabled. The LED indicator blinks when transmitting/receiving 2.4G wireless data.                                                                                                    |  |
| 5G                   | The 5G LED indicator is on when 5GHz Wireless is enabled. The LED indicator blinks when transmitting/receiving 5G wireless data.                                                                                                    |  |

## **3** Hardware Installation

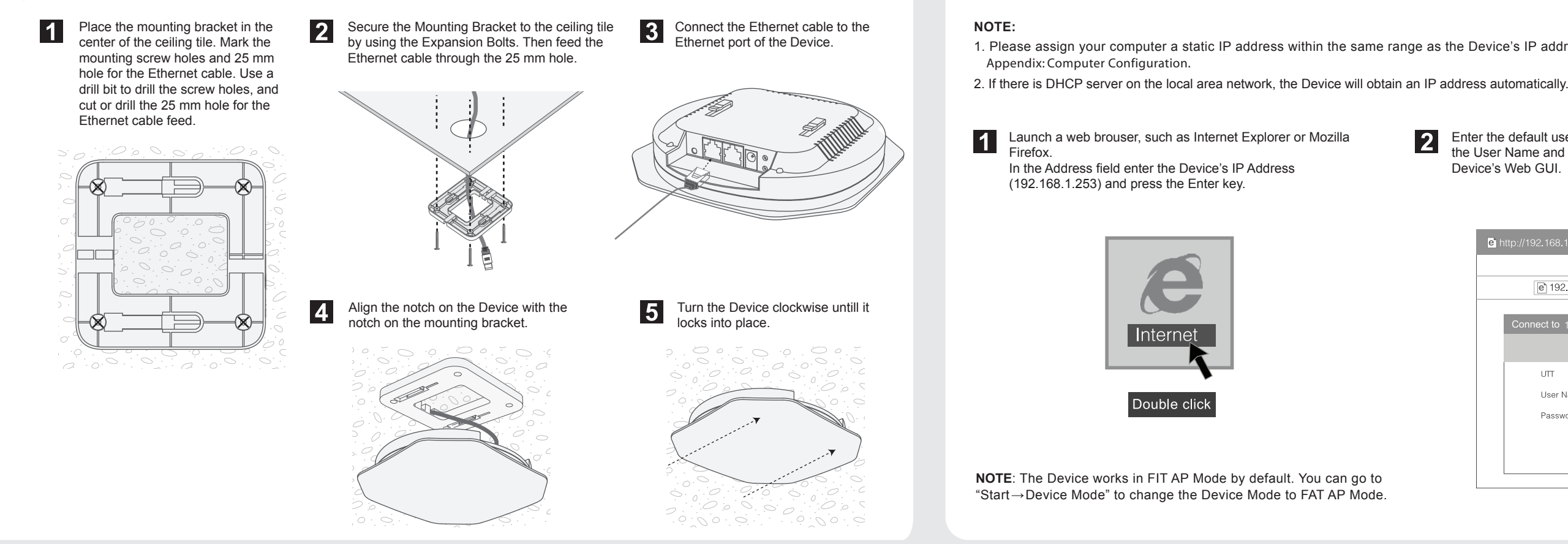

### **Appendix: Computer Configuration**

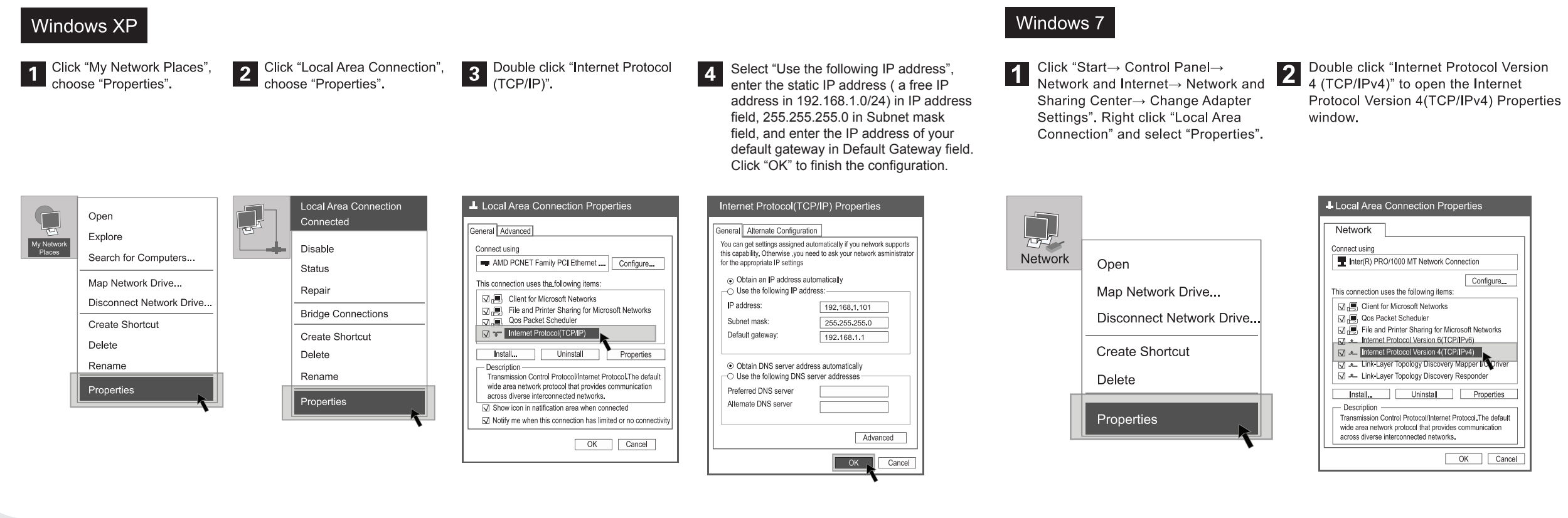

1. Please assign your computer a static IP address within the same range as the Device's IP address (192.168.1.253 by default). See more on

|   | - |
|---|---|
| - |   |

**1** Configuring the Device

2 Enter the default user name of admin and password of admin in the User Name and Pass the User Name and Password fields. Click "OK" to access the Device's Web GUI.

| Land http://192.168.1.253/-Microsoft Internet |  |  |  |  |  |
|-----------------------------------------------|--|--|--|--|--|
|                                               |  |  |  |  |  |
| ▶ 192.168.1.253                               |  |  |  |  |  |
| Connect to 192.168.1.253                      |  |  |  |  |  |
| UTT User Name admin Password                  |  |  |  |  |  |
| OK Cancel                                     |  |  |  |  |  |

3

Select "Use the following IP address", enter the static IP address (a free IP address in 192.168. 1.0/24) in IP address field, 255.255.255.0 in Subnet mask field, and enter the IP address of your default gateway in Default Gateway field. Click "OK" to finish the configuration.

| perties                                                                                                    |   | Internet Protocol Version 4 (TCP/IPv4) Properties                                                                                                    |                                                                                                    |  |
|----------------------------------------------------------------------------------------------------|---|----------------------------------------------------------------------------------------------------|----------------------------------------------------------------------------------------------------|--|
| nnection<br>Configure                                                                                                    |   | General Alternate Configuration<br>You can get settings assigned automatically if you network supports<br>this capability. Otherwise you need to ask your network asministrator<br>for the appropriate IP settings<br>Obtain an IP address automatically<br>© Use the following IP address: |                                                                                                    |  |
| rosoft Networks<br>21Pv6)<br>21Pv6<br>21Pv6 |   | P address:<br>Subnet mask:<br>Default gateway:<br>O Use the following DNS server<br>Preferred DNS server<br>Alternate DNS server<br>Validate settings upon exit                                                                                                    | 192.168.1.101         255.255.255.0         192.168.1.1         s automatically         ver addresses |  |
| OK Cancel                                                                                                    | Ľ |                                                                                                    | OK Cancel                                                                                             |  |

Caution: Any changes or modifications not expressly approved by the party responsible for compliance could void the user's authority to operate this equipment.

FCC Radiation Exposure Statement

This equipment complies with FCC RF radiation exposure limits set forth for an uncontrolled environment. This equipment should

be installed and operated with a minimum distance of 20 centimeters between the radiator and your body.